# **How To Register Online:**

#### **1.** Login to the AC Portal

www.angelina.edu | Need help? Contact ithelpdesk@angelina.edu

| 1105                                                                                                    | n Administra Academics | Angelina | Doubert Restoration - Athletex | Shudern Life                                                                                                    |
|----------------------------------------------------------------------------------------------------|------------------------|----------|--------------------------------|----------------------------------------------------------------------------------------------------|
| Patient Studients                                                                                                    | Current Studieres      | Parama   | AC Baldroot<br>AC Paral        | Former bissberin                                                                                                    |
| and the second second se |                        |          | AC Email<br>Career Oracle      | Contraction of the local division of the local division of the loc |

**2. Click STUDENTS** - near the top of the screen (if on a computer) or use the menu button if you're on a phone or tablet.

| My Portal   |                |           |          |                           |            | Û | ê m |
|-------------|----------------|-----------|----------|---------------------------|------------|---|-----|
| Home        | Admissions     | Employees | Students | Workforce & Continuing Ed | Reports    | Ξ |     |
| You are her | e: Home > Home |           |          | C                         | and become |   |     |

## 3. Scroll down to "Student Registration" and click "Register"

Make sure you select the year and term that you want to view

| Student Rep | sistration        |                                             |
|-------------|-------------------|---------------------------------------------|
| Add/Dr      | op Courses        |                                             |
| 2023-20     | 24 Academic Year  | - Summer *                                  |
| Planning    | now closed        |                                             |
| Registrat   | ion now closed    |                                             |
| Subterm     | s are open. Checl | the calendar for registration availability. |
| Register    | Course search     | Schedule Not Available                      |

## 4. Registration Dashboard

This feature will show you what courses have been planned by your Success Coach or Faculty Advisor for the selected term.

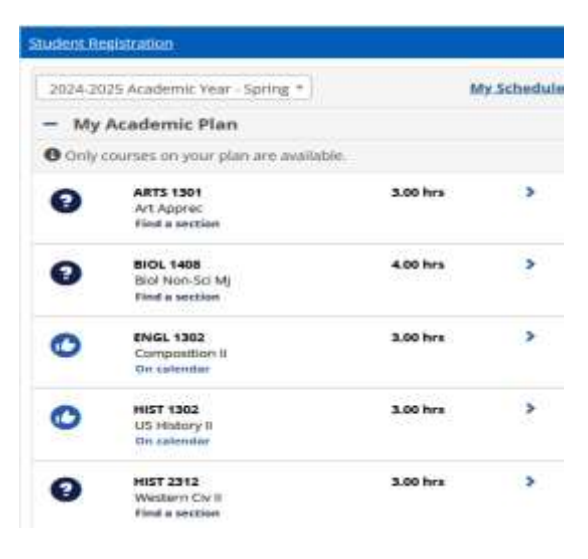

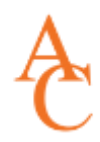

## 5. Click on a course to see all available sections for the selected term

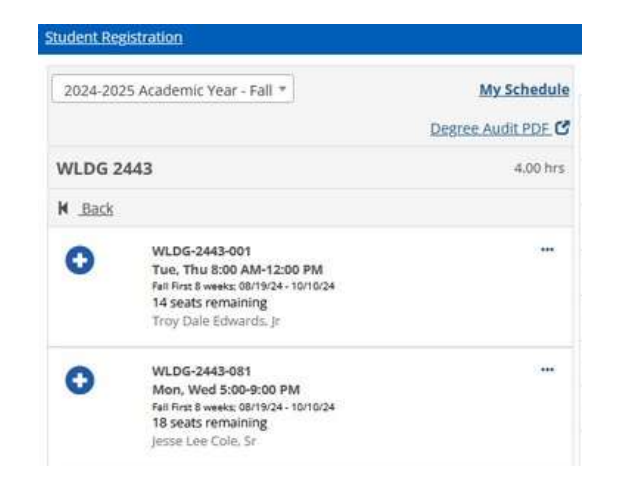

## 6. Click on the Plus Sign to add a section to your calendar

| tudent Re | gistration                                                                                                    |               |     |                                       |                                         |     |     |
|-----------|----------------------------------------------------------------------------------------------------|---------------|-----|---------------------------------------|-----------------------------------------|-----|-----|
| 2024-202  | 25 Academic Year - Fall * My Schr<br>Degree Audit Pl                                                                          | edule<br>DE C | Mon | Tue                                   | Wed                                     | Thu | Fri |
| WLDG 2    | 443 4.0                                                                                                    | 0 hrs         |     |                                       |                                         |     |     |
| H .Back   |                                                                                                    | 7am           |     |                                       |                                         |     |     |
| 0         | WLDG-2443-001<br>Tue, Thu 8:00 AM-12:00 PM<br>Fail First Inviet: 00/1904 - 10/1904<br>14 seats remaining                      | 8àm<br>9am    |     | WLDG-2443-001 *<br>4.00 hrs -14 seats | WEDG-2443-001 ¥<br>4.00 hrs :- 14 seats |     |     |
|           | stroy Date Edwards, Jr.<br>Section added successfully                                                                         | 10am          |     |                                       |                                         |     |     |
| 0         | WLDG-2443-081 ***<br>Mon, Wed 5:00-9:00 PM<br>F4F from 8 weeks: 0817924 - 101024<br>18 Seats remaining<br>Jesser Lee Cole, Sr | 11am          |     |                                       |                                         |     |     |
|           |                                                                                                    | 12pm          |     | 25 1 100                              |                                         |     |     |
|           |                                                                                                    | Tpm           |     |                                       |                                         |     |     |

7. Once your schedule has been built, click the "Registration Checkout" button (in green) to add your chosen classes. If you are not able to self register, that's okay! Go ahead and plan your schedule, then contact your Success Coach to register you.

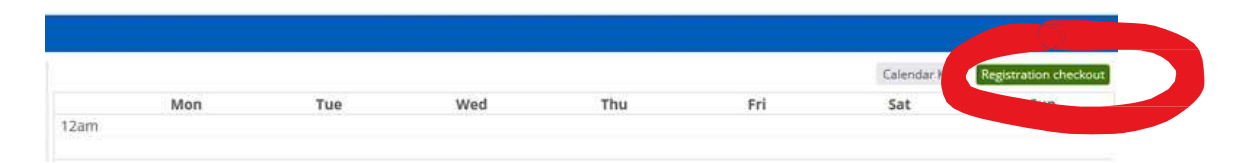

8. Need help? Click the "Contact" button to connect with your advisor or contact the Office of Academic Success at oas@angelina.edu